ScholarOne Manuscripts リリースノート

発行リリース v4.23

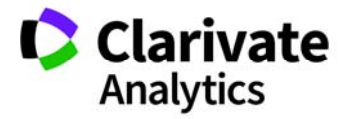

ScholarOne Manuscripts

リリース 4.23 – 発行日:2018 年 4 月

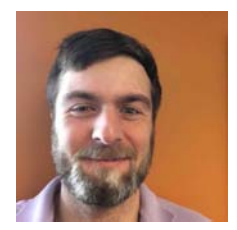

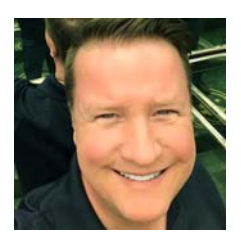

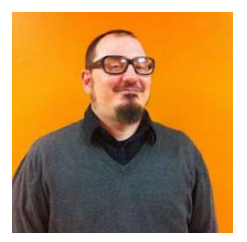

# 著者

**Chris Heid** Product Lead, Publishing & Associations (製品 リード、公開および関連事項)

Chris は、Clarivate Analytics の ScholarOne プラ ットフォームに関する製品管理を担当してい ます。これまでのプロジェクトには、査読者 検索、発行者レベルのレポートおよび ORCID 統合などが含まれます。

#### **Greg Kloiber**

Sr. User Experience Designer, ScholarOne(シニ アユーザー エクスペリエンスデザイナー、 ScholarOne)

Greg は、ScholarOne Manuscripts および Abstracts の両方のプラットフォームで設計変 更の一部を手がけました。.最近は、Review Center for ScholarOne Manuscripts の改良を担 当しています。

### Sven Molter

Product Manager、ScholarOne(ScholarOne プロダクトマネージャー)

Sven は、業界で 12 年間の経験を有し、 2009 年以来 ScholarOne に携わっています。 Client Implementation Manager(クライアント インプリメンテーションマネージャー)から 始まり、ScholarOne Abstracts プラットフォー ムを使用するクライアントを支援してきまし た。Sven は、その後プロダクトマネジメン トチームに加わり、ScholarOne のティア 2 カ スタマーケアチームを管理しています。 ScholarOne 以前には、Executive Director Incorporated で、学会、メンバーシップおよ び教育(行動医学会)のシニアマネージャー として、年次学会の企画プロセスを統括しま した。

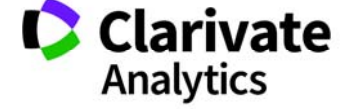

以下は、ScholarOne Manuscripts の v4.23 でリリー スを予定している機能です。本書は、それぞれの 機能について、デフォルトの設定値および設定に 必要な時間に関する情報を記載しています。ご不 明な点は、Chris Heid(434.964.4040)までお問い 合わせください。 3

このリリースには、すべての ScholarOne Manuscripts ユーザーが直接影響を受ける機能強 化や変更が含まれています。リリース前にユーザ ーに連絡し、影響を受ける可能性のある変更に備 えられるようにしてください。その他の機能につ いてユーザーが新機能の恩恵を受けるためには、 管理者や ScholarOne の担当者が機能を有効にす る必要があります。

# リリースの概略

このリリースの各機能のデフォルトの設定および値を以下に示します。

いずれかのデフォルトを変更するには、ScholarOne Manuscripts サイトの [ヘルプ] リンクからケースを送信し、 ScholarOne にご連絡ください。

| 機能                                             | 概略                                                                                                    |
|------------------------------------------------|----------------------------------------------------------------------------------------------------|
| GDPR 対応のアカウントレベルで<br>の変更点                      | v.4.23 release ScholarOne Manuscripts では、ScholarOne とそのクライアントが 2018 年 5 月<br>下旬に発効する GDPR(General Data Protection Regulation: 一般データ保護規則)に準拠<br>できるように、ユーザーアカウントの動作と機能に多数の変更が実施されます。                                                                                                    |
| 異常アクティビティ検出ツールの<br>強化                          | <ul> <li>テストパイロットのフィードバックにより、以下の改良点が導入されます。</li> <li>近接アラートの距離を 50% 縮小</li> <li>すべてのアラートトリガーに新しい変更可能な感度設定</li> <li>管理ダッシュボードでクリアされたレポートに新しい待ちリスト</li> <li>許可権限を持つユーザーは、黄色および赤色アラートの論文を、論文の採否決定の後だけでなくいつでもクリアできます。(ユーザーによる変更が可能)</li> <li>許可権限を持つユーザーは、クリア済みのレポートを表示できます</li> <li>黄色アラートの黄色の明度改善</li> </ul>                 |
| 説明および E-Mail テンプレートの<br>リッチテキストエディタ(パイロ<br>ット) | <ul> <li>新しいリッチテキストエディタを使用すると、HTML タグを使用しなくても簡単にコピーをフォーマットできます</li> <li>ログイン、ホーム、著者ダッシュボードおよび査読ダッシュボードに、ページ<br/>説明のリッチテキストエディタが追加されます</li> <li>E-Mail テンプレートにリッチテキストエディタが追加されます (パイロット)</li> <li>必要なアクション:ページ説明エディタは、設定により利用できます。E-Mail テンプレー<br/>トエディタは、すべての E-Mail クライアントで正しくフォーマットされるように、リリース後にパイロットテストされます。</li> </ul> |

| 非同期ファイル変換                               | ScholarOne の Amazon Web Services への移行の一環として、著者が投稿の残りの部分につ<br>いて作業を素早く続行できるように、非同期でファイルを変換できるようにします。                                                                                                    |
|-----------------------------------------|----------------------------------------------------------------------------------------------------|
|                                         | <ul> <li>著者は、ファイルをアップロードした後、ファイルアップロードページから移動できるようになります。プルーフへの変換はバックグラウンドで実行されます。</li> <li>ファイルアップロードは、デフォルトでは、ステップ1および保管場所作成の後に表示されるようになります</li> <li>プルーフの査読は、最終ステップ「査読と投稿」でのみになります</li> </ul>            |
|                                         | <u>必要なアクション</u> : なし                                                                                                    |
| Clarivate Analytics のブランド名変<br>更、第 2 段階 | ScholarOne は、Clarivate Analytics の学術研究(Scientific and Academic Research: SAR)部門<br>の一部となり、そのブランドカラーパレットで展開されます。                                                                                            |
|                                         | <ul> <li>Thomson Reuters のオレンジ色は、サイト全体のナビゲーションおよびボタン要素で、Clarivate Analytics の学術研究(SAR)部門を表す青色に変更されます。</li> </ul>                                                                                           |
|                                         | <mark>必要なアクション</mark> : なし                                                                                                    |
| システム E-Mail の変更                         | ScholarOne Manuscripts の v4.23 では、E-Mail 処理にいくつかの大きな変更が盛り込まれ<br>ます。新しい機能は、システム内の E-Mail および E-Mail アドレスの状態をより明確に把<br>握できるようにします。これらの変更は、ScholarOne の E-Mail ドメインのレピュテーシ<br>ョンをさらに拡大し、すべてのユーザーで配信可能性を改善します。 |
|                                         | <u>必要なアクション</u> : なし                                                                                                    |
| カスタム質問の文字数制限                            | ScholarOne Manuscripts は、フリーテキストによる応答が必要なカスタム質問への回答で<br>設定可能な文字数制限をサポートします。                                                                                                    |
|                                         | <mark>必要なアクション</mark> : なし                                                                                                    |
| カスタムアカウントバッジ                            | v4.23 リリースには、カスタムアカウントバッジを作成し、このようなバッジをユーザ<br>ーアカウントにタグ付けする機能が含まれます。                                                                                                    |
|                                         | <mark>必要なアクション</mark> : なし                                                                                                    |

# GDPR に関連するアカウントレベルの変更

EU 加盟諸国で採択された一般データ保護規則(GDPR)は、データのプライバシー権を強化し、個人情報の収集と 使用で各ユーザーに管理を委ねます。GDPRは、2018年5月25日に施行されます。その準備として、ScholarOne Manuscriptsは v4.23 で多数の新しいシステム機能をリリースし、このような重要な規制に対処します。これらのア カウントレベルのシステムアップデートについて、以下に説明します。

#### プライバシーポリシーへの同意の必要性

GDPR では、個人情報を収集、処理および/または保存する場合に、組織が各人から肯定的同意を得ることを規定しています。肯定的同意には、個人データの示唆された使用にユーザーが明確に同意を示す必要があります。システムの使用や事前に確認済みの同意への質問で合意を得たと想定することは、GDPR 標準には適合しません。

v4.23 以降の ScholarOne Manuscripts では、アカウントを作成するときにシステムユーザーの肯定的同意が必須とな ります。既存のアカウントを持つユーザー(第三者が作成したアカウントのユーザーを含む)は、このリリース以 降、最初にログインするときにこのような同意が求められます。この同意は、アカウント作成/編集プロセスの最 後のステップで収集されます。

| プライバシー.                                                                                                    |
|----------------------------------------------------------------------------------------------------|
| プライバシーポリシー                                                                                                    |
| Clarivate/ScholarOne プライバシーポリシー                                                                                   |
| ◎頻 □ はい・リンク先のプライバシーボリシーを読み、内容を確認しました。                                                                             |
| いいえ、アカウントを削除します*                                                                                                  |
| * 現在、アカウントを自動的に削除できません。 <u>ga-mc@manuscriptcentral.com</u> の雑誌にお問い合わせください。<br>論文から割り当てを解除し、ロールを期限切れにするなどが必要になります。 |
| 🚺 前へ ✔ 完了 🔀 キャンセル                                                                                                 |

ユーザーは、リンク先の一連のプライバシーポリシーを確認し、チェックボックスをクリックして、同意するよう に求められます。この場合に、GDPR では、「データ管理者」としての発行者と、「データプロセッサ」としての ScholarOne の要件を明記しています。このようなリンクは2つの異なるポリシーに提供されます。1つは発行者の プライバシーポリシー、もう1つは最新版の標準 ScholarOne プライバシーポリシーです。発行者のリンクテキスト とプライバシーポリシーの URL アドレスは、構成センターの「ログイン前」と「全体構成」で設定します。必要な 場合、ScholarOne Manuscripts は、学会が所有するタイトルへの第三者プライバシーポリシーリンクをサポートできます。

| プライバシーポリシー         |         |      |
|--------------------|---------|------|
| ☑ プラバシーの認知の収集      |         |      |
| プライバシーポリシーのリンクテキスト |         |      |
| プライバシーポリシー URL     | http:// |      |
|                    | di.     | ✓ 保存 |

備考: v4.23 はリリース時にプライバシーに関する認知の機能が無効になっています。 リリース日から 5 月 25 日の GDPR 発効日までの間、ScholarOne は雑誌や出版社と協力し、関連するポリシーを準備して構成します。 ScholarOne および ScholarOne のクライアントが確実に GDPR に準拠するよう、5 月 25 日までにすべてのサイトでこの機能が有効になる予定です。 有効化になる正確な日付については近日中にお知らせします。

### アカウントの削除

GDPR では、ユーザーが ScholarOne Manuscripts からそのアカウントをいつでも削除できることを規定しています。 これをサポートする機能が、v4.23 のアカウント編集機能に追加されます。著者および/または査読者ロールしか持 たないユーザーは、前述の肯定的同意プロセスの中で、自主的にアカウントを削除するオプションが提供されます。

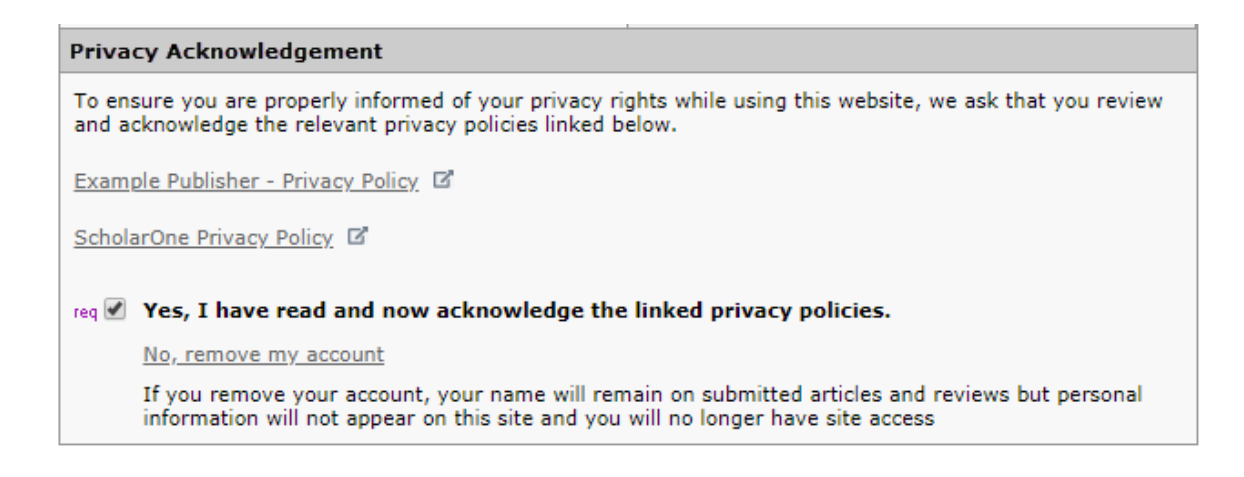

進行中の査読や、アクティブな論文で対応する著者指定などのアクティブな割り当てを持つユーザーは、自主的に アカウントを削除することはできません。このようなユーザーは、雑誌に連絡することが求められます。同様に、 編集者などの高レベルのロールを持つユーザーも、雑誌に連絡する必要があります。 ユーザーが正しくアカウントを削除すると、ログアウトし、雑誌のログイン画面に戻り、「アカウントが正しく削除されました」というメッセージが表示されます。また、アカウントの削除を確認するシステム E-Mail も送信されます。この E-Mail のテンプレートは「ユーザー依頼によるアカウント削除」と呼ばれ、[システム E-Mail] から利用できます。

ユーザーがそのアカウントの削除を選択した後、第三者が同じユーザーに新しいアカウントを作成することはでき ません。このユーザーの E-Mail アドレスを使用して、管理アカウント作成またはオンザフライの査読者から新しい アカウントを作成しようとしてもブロックされます。

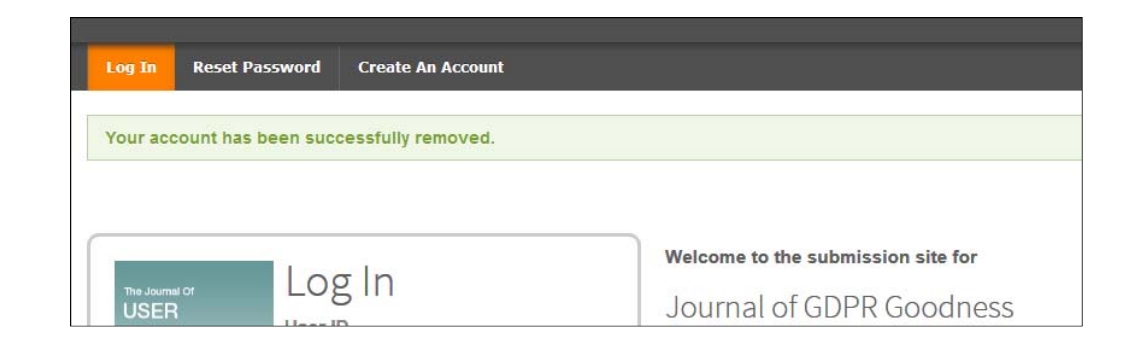

### 查読選択拒否

ユーザーのプライバシーオプションを強化するため、ScholarOneのアカウント保有者が査読者選択を拒否する設定 可能な機能が含まれます。ピアレビューの依頼を拒否したユーザーは、査読者検索および査読者検索結果に表示さ れますが、選択することはできません。

| 差読者検索に表示を希望しますか?                            |  |
|---------------------------------------------|--|
| ✓ このボックスを選択すると、ユーザーのアカウントはピアレビューの依頼が許可されます。 |  |

設定されている場合、ユーザーの査読拒否オプションは、アカウント作成/編集の最後のステップに表示されます。

# 異常アクティビティ検出ツールの強化

異常アクティビティ検出ツールは、多数の雑誌でパイロットテストされ、優れた結果が得られています。非常に多 くのフィードバックを集めることができました。近接アラートの距離を 50% 縮小する他にも、以下のような拡張機 能が盛り込まれます。

## 感度設定とレポートクリア設定

クライアント構成センターを表示する権限を持つユーザーは、構成ダッシュボード > このサイトの設定 > 論文詳細 にある「異常アクティビティスコア」と呼ばれる領域内で、異常アクティビティ検出の感度スコアを変更できます。

このセクションの上には、論文の採否決定の直後だけでなく、レポートをいつでもクリアできるチェックボックス も表示されます。チェックボックスを選択すると、許可権限を持つユーザーは、論文のアラートを論文の採否決定 の後だけでなくいつでもクリアできます。

| レポートのクリア            |            |    |   |   |
|---------------------|------------|----|---|---|
| ✔ レポートのクリアをいっても許可しま | <b>J</b> . |    |   |   |
| 異常なアクティビティスコア       |            |    |   |   |
|                     |            | 感度 |   |   |
| パラメーター              | オフ         | 低  | ŧ | 高 |
| 投稿および査読の共有デバイス      | 0          | 0  | 0 | ۲ |
| 投稿および査読の共有ネットワーク    | 0          | 0  | 0 | ۲ |
| 春時および春時の共産デバイス      | 0          | 0  | 0 |   |

### 以前のレポート

アラートは、クリアした後でも、新たな疑わしいイベントで再びトリガーさせたら黄色または赤色に戻ります。ク リアした後、黄色または赤色に戻した記事のレポートを表示する場合、[以前のレポート] セクションで以前のレポ ートを表示することができます。

| 査読所要時間が異常に短い❷ 編集                                                            |         |
|-----------------------------------------------------------------------------|---------|
| 1.       (0 日 0 時間)         2.       (0 日 0 時間)         3.       (0 日 0 時間) |         |
| 以前のレポート                                                                     |         |
| レポート日: 05:39 15 4 2018                                                      | レポートを表示 |
| レポート日: 05:54 11 4 2018                                                      | レポートを表示 |

# クリア済みレポートの待ちリスト

過去2年間にクリアしたレポートが、新しい待ちリストに表示されます。

異常なアクティビティ 1 異常なアクティビティがある論文 1 クリアされたレポート(過去2年間)

| 異常なアクティ         | <b>異常なアクティビティがある論文</b> 約文 1-1 |              |                                                                                                    |       |  |  |
|-----------------|-------------------------------|--------------|----------------------------------------------------------------------------------------------------|-------|--|--|
| <u> 論文 ID</u> ↑ | 論文タイトル                        |              |                                                                                                    |       |  |  |
| <u>論文種別</u>     | <u>著者(投稿</u><br><u>者)</u>     | <u>投稿日</u> ◆ | 72-727                                                                                                    | 作識を行う |  |  |
| ット・<br>クリア済み    | [ <u>給文</u><br><u>を見る]</u>    | 2018-4-11    | 副编集者:<br>编集長:<br>普理者:                                                                                                    | 選択 >  |  |  |
| 元の記事            | (代理操作)                        |              | <ul> <li>         ・創始集者の割り当て(利限 2018-5-11)         ・査読者の選択(判限 2018-4-21)         ダ結人数1; 供加添み人数1; 承述済み人数         1; 詳道済み人数0; 立朝提出数1         </li> </ul> |       |  |  |

### 黄色のアラートボックスの明度上昇

黄色の異常アクティビティアラートボックスは、より明るく表示されるため、見逃し難くなっています。

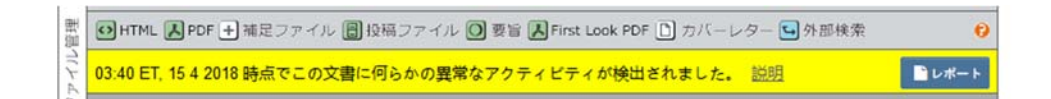

# E-Mail テンプレートおよび説明の HTML フォーマット(パイロット)

ログイン、ホーム、著者ダッシュボードおよび査読ダッシュボードの各ページで、ページレベルの説明をテキスト 化するために HTML に熟知している必要はなくなりました。また、E-Mail テンプレートでリッチテキストエディタ ツールのパイロットテストも実施中です。すべての E-Mail クライアントで E-Mail が正しくフォーマットされるよう に、この機能はリリース後もテストします。今後のリリースではすべてのクライアントに提供する予定です。

備考: 編集者は、ボタンによってのみフォーマットを許可します。手動で入力した HTML タグは、保存時にプレイ ンテキストとして処理されます。

#### リッチテキストエディタによるページ説明の編集

ログイン、ホーム、著者ダッシュボードおよび査読ダッシュボードページでは、設定時にオープンテキストフィー ルドではなく、リッチテキストエディタが使用できます。要件を満たすことが実証され次第、今後のリリースでは、 この機能を、投稿ステップなどのサイトの他のセクションにも拡張します。 テキストをフォーマットするには、Microsoft Word などのプログラムと同じように、エディタのボタンを使用する だけです。HTMLの経験は必要ありません。現在のテキストを変更しないで済むように、従来利用可能であった HTML タグに対応するこれらのボタンが提供されています。

新しい画像ボタンを使用すると、画像を追加できます。これには、画像のサイズを変更したり、視覚障害者向けに 代替テキスト(ALT)を追加する機能が含まれます。今後 ScholarOne で説明を編集しなくても変更できるように、 独自の画像を使用することをお勧めします。ただし、新しいエディタの下にある[ファイルのアップロードとリン ク] セクションを使用すると、従来と同じようにファイルをアップロードすることができます。

YouTube 動画の追加がさらに簡単になります。YouTube アイコンボタンをクリックして、フィールドに YouTube 共有リンクを挿入するだけです。保存をクリックすると、動画が表示されます。

## 編集の説明

| B I ×₂ ײ I <sub>x</sub> × ⊡ t → → □ Ω ⊡ μ = := !?? ∞ ∞ Σ                                              | 見出し3 ・ |   |
|----------------------------------------------------------------------------------------------------|--------|---|
|                                                                                                    | 段落の書式  |   |
| Your Journal Name                                                                                     | 標準     |   |
|                                                                                                    | 見出し1   |   |
| General Guidelines                                                                                    | 見出し 2  |   |
| Using the scroll bar on the right please scroll the entire length of the review area.                 | 見出し 3  |   |
| <ul> <li>Once your assessment is complete use the submit option at the bottom of the page.</li> </ul> | 見出し 4  | ~ |
|                                                                                                    |        |   |
| <                                                                                                    | >      |   |
| body h3                                                                                               |        | 4 |

| 画像のプロパティ         | ×          | YouTubeの挿入                   | ×     |
|------------------|------------|------------------------------|-------|
| URL              |            | YouTube 動画を含めるために URL を貼り付ける |       |
| 代替テキスト           |            |                              |       |
| 幅 ブレビュー          |            | ОК                           | キャンセル |
| <b>品 C</b><br>商さ | ^          |                              |       |
|                  |            |                              |       |
|                  |            |                              |       |
|                  | ~          |                              |       |
| <                | >          |                              |       |
|                  | ок ++>121/ |                              |       |

×

# リッチテキストエディタによる E-Mail の編集

E-Mail のリッチテキストエディタは、説明エディタとよく似ており、従来の HTML 機能をすべて含む、使いやすい エディタです。新しい E-Mail タグボタンは、これまでと同じ E-Mail タグのポップアップウィンドウを開きます。

この機能は、すべての E-Mail クライアントで正しくフォーマットされるように、リリース後にパイロットテストされます。

| 名前         | Hyperlink E-Mail (From Within Mss Details)                      |                                                                                                    |
|------------|-----------------------------------------------------------------|----------------------------------------------------------------------------------------------------|
| From:      | ##ユーザー_EMAIL##                                                  |                                                                                                    |
| To:        | ##人_EMAIL##                                                     |                                                                                                    |
| Cc:        |                                                                 |                                                                                                    |
| Bcc:       |                                                                 |                                                                                                    |
| 件名:        | ##雑誌_名##                                                        |                                                                                                    |
| 本文:        | BI×₂ײIx X°⊡ 1<br>K ≣式 →                                         | <ul> <li>∧      <li>Ω # □     <li>Ξ := !??     <li>∞      <li>∞     </li> </li></li></li></li></ul> |
|            | ##現在の_日付##<br>##文書_ID## - ##文書_タイトル##<br>Dear ##人_敬称## ##人_姓##: | #                                                                                                   |
|            | body                                                            | -                                                                                                   |
| DE-M       | iail テンプレートにファイル                                                | 漆付ファイル                                                                                              |
| 态付:<br>参照  | ファイルが選択されていません。                                                 | ファイル名                                                                                               |
| 新付する<br>選択 | 論文ファイルを選択:<br>▼                                                 | ファイルが満付されていません                                                                                      |

# [必要なアクション] 4.24 で登場する投稿ステップでの従来説明の削除

著者センターの従来説明は、4.24 リリースでは削除されます。

- 4.19 リリースで 2016 年 6 月に導入
- 移行期間は、2018 年後半の 4.24 リリースで終了します。
- 査読センターの従来説明は、今後のリリース(後で追加)まではそのまま残ります。

|                | 論文の投稿               |
|----------------|---------------------|
| 新規 投稿 の開始      | 手順 1:種別、タイトル、抄録 👂   |
|                | 手順 2: ファイルのアップロード > |
| 一従来の手順         | 手順 3: キーワード等 🔷 👌    |
|                | 手順 4: 著者と機関         |
| 最新の E-Mail 5 件 | 手順 5: 査読者           |
|                | 手順 6: 設問 >          |
|                | 手順7:査読して投稿          |

[必要なアクション]:2018年後半に著者センターから従来説明が削除されるため、雑誌はコンテキスト説明フ オーマットにアップデートされます。こは、HTML 編集が設定されていない場合も含め、すべてのサイトに適用さ れます。

# 非同期ファイル変換

ScholarOne の Amazon Web Services への移行の一環として、ファイルをアップロードしながら、著者が投稿の残り の部分について作業を続行できるように、非同期でファイルを変換できるようにします。これにより、著者は、素 早く投稿を完了できるようになります。

# ファイルアップロードはステップ2

デフォルトのステップ設定と保存場所作成で、ファイルアップロードのステップがステップ2に移動します。これ により、著者が投稿の残りの部分を入力している間に、バックグラウンドでファイルをアップロードできます。査 読および投稿ステップに進むまでに、ファイルがアップロードされます。

# [プルーフの表示] セクションは査読および投稿の最終ステップのみ

プルーフの変換と表示には時間が掛かるため、ファイルアップロードステップから削除し、査読および投稿ステッ プでのみ表示されます。万がーファイル変換が不完全な場合、査読および投稿ステップには通知が表示され、変換 が完了するまで投稿は許可されません。

HTML プルーフの表示 PDF プルーフの表示 MedLine プルーフの表示 最終原稿用プルーフの表示

# Clarivate Analytics のブランド名変更、第2段階

ScholarOne は、独自のブランドカラーパレットを持つ Clarivate の学術研究(SAR)部門の一部です。このため、 Thomson Reuters のオレンジ色を使ったナビゲーションおよびボタン要素は、サイト全体を通して、Clarivate SAR 部 門の青色に置き換えられます。

# Clarivate Analytic の学術研究部門(SAR)は青色

Thomson Reuters では、サイト全体で見慣れたオレンジ色を使用してきました。ScholarOne が Clarivate Analytics に買 収されたため、このオレンジ色は Clarivate の学術研究(SAR)部門の青色に置き換えられます。

| 著者 ダッシュボード     |   | 👫 ホーム   | ✔ 著者    | ♀馪      | ☑管理▼   |               |
|----------------|---|---------|---------|---------|--------|---------------|
| 1 未投稿論文(未提出)   | > | 管理者 ダッシ | ⁄ュボード / | 管理者チェック | 副編集者セ  | ンター           |
| 新規 投稿 の開始      | > |         |         |         | 編集長セン  | 2-            |
| 早新の E Mail 5 件 |   |         |         |         | 管理者セン  | <u>&gt;</u> — |
| 政制の E-Mail 51+ | - |         |         |         | 発行センター | -             |

保存して進む>

# ScholarOne Manuscripts のシステム E-Mail の変更

# E-Mail レピュテーション

E-Mail の送信者として健全なレピュテーションを維持するため、ScholarOne では、v4.23 リリースで新しい E-Mail プロセスを実 装します。このレピュテーションは配信率に影響を及ぼすため、技術体系内で、すべての組織が健全な E-Mail レピュテーショ ンを維持することが重要です。レピュテーションが健全でないと、システムから出力された E-Mail が、E-Mail クライアントで スパムと判断される可能性が大きくなります。Amazon Web Service により、これらの機能は、ScholarOne 内の E-Mail アドレス が正確かつ最新であることを保証し、これらの E-Mail の受信を希望するエンドユーザーを確認します。E-Mail アドレスが無効 であると E-Mail レピュテーションに悪影響を及ぼすため、返送された E-Mail はブロックされます。同様に、ユーザーが E-Mail をスパム/ジャンクにマークすると、E-Mail レピュテーションの悪化を招きます。ユーザーがその E-Mail クライアントで E-Mail をスパムにマークした場合、その E-Mail アドレスでユーザーへの E-Mail 送信は停止します。

E-Mail アドレスがシステムで無効(返送)とフラグ設定された場合、またはユーザーからスパムであると判断された場合、以下のアラートが表示され、ユーザーのプロファイルを開きます。

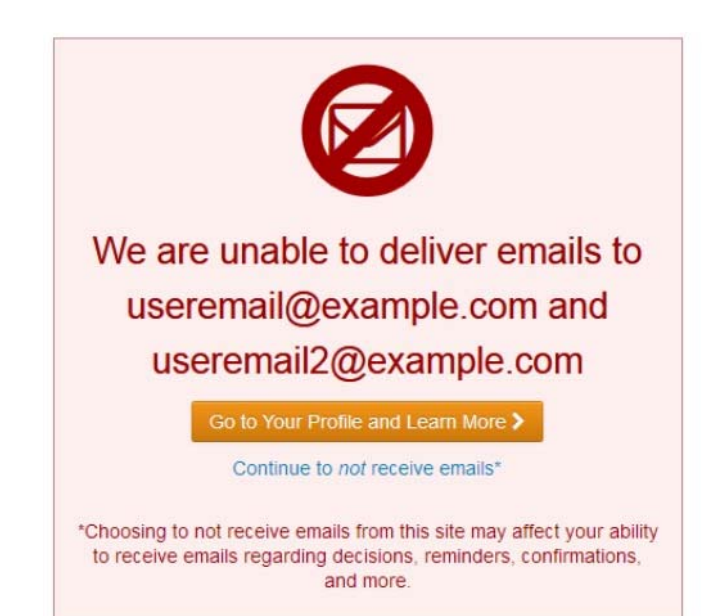

プロファイルページにリンクされた後、ユーザーには情報アラートが表示され、以下のような FAQ(よくある質問)が提供されます。

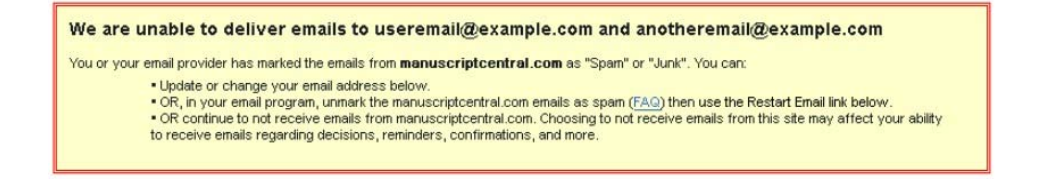

前述のアラートは、2つの条件下でトリガーされます。

 E-Mail 返送: 配信できなかった E-Mail。返送が生じるのは E-Mail アドレスが存在しない場合が大半ですが(アドレスの 期限切れまたは入力ミス)、複数の E-Mail を送信しようとしているときにユーザーの受信箱が一杯になっている場合 にも生じます。E-Mail アドレスから返送された場合、ScholarOne では、少なくとも 14 日はこのアドレスに別の E-Mail を送信しません。14 日後に、ユーザーは、ScholarOne アカウントにログインし、E-Mail アドレスを確認して、E-Mail の受信を再開できます。

重要事項: ユーザーが E-Mail アドレスを変更すると、この問題を直ちに解決できます。

Primary E-Mail Address: jane.doe@example.com req Verify after 29 MAY

 E-Mailの苦情: 受信者またはその E-Mail クライアントがメッセージをスパムとしてマークした場合。ScholarOne からの E-Mail に苦情が記録された場合、ユーザーが ScholarOne アカウントにログインし、新しい E-Mail 再開リンクをクリッ クして、E-Mail の受信を希望することを確認するまで、ScholarOne では別の E-Mail を送信しません。苦情のあった E-Mail の保留は、14 日間の停止が継続されません。ユーザーは、いつでもそのアドレスへの E-Mail を再開できますが、 E-Mail クライアントで E-Mail のスパムをマーク解除する必要があります。

| Name                              |                       |     |     | $\pi$ Special Characters |
|-----------------------------------|-----------------------|-----|-----|--------------------------|
| Prefix:                           | Mrs. 👻 req            |     |     |                          |
| First (Given) Name:               | Jane                  | req |     |                          |
| Middle Name:                      |                       | ]   |     |                          |
| Last (Family) Name:               | Doe                   | req |     |                          |
| Suffix:                           |                       | ]   |     |                          |
| Initials:                         |                       | req |     |                          |
| Degree:                           |                       | ]   |     |                          |
| Primary E-Mail Address:           | Jane.Doe@example.com  |     | req | Restart Email            |
| Primary E-Mail Address (again):   |                       |     | req |                          |
| Primary Cc E-Mail Address:        | Jane.Doe2@example.com |     |     | Restart Email            |
| Secondary E-Mail Address:         | DoeSiDoe@example.com  |     |     | Restart Email            |
| Secondary E-Mail Address (again): |                       |     |     |                          |
| Secondary Cc E-Mail Address:      | DoeSiDoe2@example.com |     |     | Restart Email            |

返送および苦情 E-Mail のブロックはいずれも、悪影響のある E-Mail アドレスのみを対象としています。ユーザーの別の E-Mail アドレスや他のアカウント機能には制約は課されません。E-Mail アドレスの誤りからブロックが生じた場合、ユーザ ーは、正しい連絡先情報でアカウントを更新することで、この問題を直ちに解決できます。

#### レポート

無効の E-Mail またはスパムの苦情を特定しやすいように、ScholarOne では、ユーザーアカウントレポート>エクス ポートの全ユーザー情報にある標準 Cognos レポートを提供します。このレポートにより、雑誌および発行者は、 E-Mail 連絡先情報に新たな透過性(トランスペアレンシー)を得ることができ、品質評価や改善オプションが容易 になります。

| レポート                                                                                                    | レポートには、以下のフィールドが含まれます。                                                                                                    |               |
|----------------------------------------------------------------------------------------------------|----------------------------------------------------------------------------------------------------|---------------|
| <ul> <li>■ 論文ステータスと集計レポート</li> <li>■ ピアレビュー詳細 レポート</li> <li>■ ユーザーアカウント レポート</li> <li>スタンダードレポートの閲覧</li> <li>① ユーザーリスト(作業中)</li> <li>③ ユーザーリスト(作業中:エクスポート用)</li> </ul>                                                                                                    | <ul> <li>ブロックされた E-Mail アドレス</li> <li>名</li> <li>姓</li> <li>人の ID</li> <li>ブロックのタイプ <e-mail 返送、苦情=""></e-mail></li> <li>追加説明 <aws エラーメッセージ=""></aws></li> <li>残りのブロック日数</li> </ul> | 必要なア<br>クション: |
| € <u>ユーザーリスト</u>                                                                                                    |                                                                                                    | なし            |
| 〇 ユーザーリスト(エクスポート用)                                                                                                    |                                                                                                    |               |
| カスタムレポートの作成                                                                                                    |                                                                                                    |               |
| ∂     →      →      →      →      →      →      →      →      →      →      →      →      →      →      →      →      →      →      →      →      →      →      →      →      →      →      →      →      →      →      →      →      →      →      →      →      →      →      →      →      →      →      →      →      →      →      →      →      →      →      →      →      →      →      →      →      →      →      →      →      →      →      →      →      →      →      →      →      →      →      →      →      →      →      →      →      →      →      →      →      →      →      →      →      →      →      →      →      →      →      →      →      →      →      →      →      →      →      →      →      →      →      →      →      →      →      →      →      →      →      →      →      →      →      →      →      →      →      →      →      →      →      →      →      →      →      →      →      →      →      →      →      →      →      →      →      →      →      →      →      →      →      →      →      →      →      →      →      →      →      →      →      →      →      →      →      →      →      →      →      →      →      →      →      →      →      →      →      →      →      →      →      →      →      →      →      →      →      →      →      →      →      →      →      → |                                                                                                    |               |
| 王 ユーザー実結 レポート                                                                                                    |                                                                                                    |               |
| ∃ 依頼論文 レポート                                                                                                    |                                                                                                    |               |
| * カスタムレポート保存フォルダー                                                                                                    |                                                                                                    |               |
| * At-A-Glance レポート                                                                                                    |                                                                                                    |               |

# カスタム質問の文字数制限

ScholarOne Manuscripts の v4.23 リリースでは、フリーテキスト応答のカスタム質問中で文字数制限のサポートが追加されます。カスタム質問の回答タイプ「テキスト領域」および「テキスト」で、ユーザーは、カスタム質問設定の一部として設定可能な文字数制限を追加できます。この機能は、雑誌が特定の文字数長に制限されたテキストベースの回答を収集する必要がある場合に、あらゆるユーザー事例を満たすことができます。このような例には、投稿中に Twitter の苦情メッセージを要求する場合が挙げられます。

#### Twitter Message

Would you like to provide a Twitter message which could be used to promote this article in the event it is accepted and published?

3 文字/10 文字中

This groundbreaking article is the result of five years of research.

# 設定した文字数制限に達すると、文字数カウンターが赤色で表示され、ユーザーはそれ以上の文字を入力できなく なります。

#### Twitter Message

Would you like to provide a Twitter message which could be used to promote this article in the event it is accepted and published?

**10 DE 10 CARACTERES** 

This groundbreaking article is the result of five years of research. Lorem ipsum dolor sit amet, consectetur adipiscing elit. Sed accumsan vitae felis a rutrum. Donec cursus lacinia viverra. Maecenas a sapien sollicitudin, accumsan dui in, cursus libero. Phasellus congue fermentu

文字数制限を追加した場合に、既存のカスタム質問で回答がこの制限よりも長くなっていても、これらの回答はシ ステムで自動的に省略されません。ただし、ユーザーが編集のため後でこのカスタム質問を開くと、新しい条件を 満たすことが求められます。

# ユーザーアカウントバッジ

ScholarOne Manuscripts の v 4.23 では、雑誌がシステム内でカスタムバッジを作成し、ユーザーアカウントに割り 当てられるようにするアカウントバッジ機能が導入されます。これらのバッジは、アカウントフラグと同じように、 実用的な理由をいくつでも、ユーザーアカウントでマークできます。設定および割り当てを行うと、バッジは、重 要なアカウント特性のわかりやすい視覚的指標となります。バッジは、論文著者リストおよび査読検索を含め、主 な場所でユーザー名の横に表示されます。また、バッジは、検索機能でユーザーを見つけるときにも役立ちます。 アカウントバッジは、事前に定義された一連のフラグおよび形状には制限されません。雑誌は、独自の画像をアッ プロードして、アカウントバッジとして使用できます。最適な品質を得るには、各画像は 20 px × 20 px とする必要 があります。異なるサイズの画像は、適合するように処理されます。

アカウントバッジは、[ログイン前および全体構成] セクションで設定します。新しいバッジを追加するには、[ファ イルの選択] ボタンをクリックし、バッジにする画像を選択します。続いて、バッジの名前を指定し、[追加] をク リックします。バッジに指定した名前は、UI でユーザーがバッジをクリックしたときにも表示されます。

| アカウントのバッ   | 17                 |            |              |      |      |
|------------|--------------------|------------|--------------|------|------|
| 有効         | バッジアイコン            |            | バッジ名         | 編集   | 州除   |
| ~          | ✓ M                |            | Example Bage | 2 編集 | 🔀 削除 |
| 新しいバッジの追   | tha                |            |              |      |      |
| バッジアイコン:   | 参照 ファイルが選択されてい     | ません。       | バッジ名:        |      | 💽 追加 |
| ユーザーアカウン   | トヘ/からバッジを追加/削除できる1 | コールを選択します。 |              |      |      |
| Viewing Ce | inter              | □ 高幅編集者    |              | 管理者  |      |
|            |                    |            |              |      |      |
|            |                    |            |              |      | 🖌 保存 |

以下に新しいバッジの設定を示します。雑誌サイトがこの機能を使用するユーザーを管理するオプションがありま す。このオプションにより、雑誌は、各アカウントへ/からアカウントバッジを追加または削除可能なロールタイ プを設定できます。サポート、管理者または編集者ロールタイプが設定されたロールが表示され、選択できます。

| 1 |  |
|---|--|
|   |  |
|   |  |

| ⊕ 1 / 1 ⊕       | アカウント情報 著者 履歴 査読者 履歴                                                                                                    |
|-----------------|----------------------------------------------------------------------------------------------------|
| chen, lei : アカウ | ント情報                                                                                                    |
|                 | ▶ リストに追加                                                                                                    |
| フルネーム:          | <u>博士 lei chen</u>                                                                                                    |
| ユーザー ID:        | chenlei01                                                                                                    |
| システム管理 ID:      | 28203941                                                                                                    |
| 所属1:            | 1231<br>12312<br>1231212312<br>1231231<br>コートジボワール                                                                                                    |
| E-Mailアドレス1:    | chenlei@beyondsoft.com E-Mailアドレス2:                                                                                                    |
| 属性:             |                                                                                                    |
| ロール:            | 著者, 査読者                                                                                                    |
| 外部リンク:          | 著者情報を PubMed で表示するには、 <u>ここ</u> をクリックしてください。                                                                                                    |
| アカウントフラグ        | <ul> <li>● 選択解除</li> <li>● ● ●</li> <li>● ●</li> <li>●</li></ul> |
|                 | ✓ 保存                                                                                                    |